# 天津市税务局 网上纳税申报接收系统

---小客车指标竞价

用户操作说明

天津市税务局 天津神州浩天科技有限公司 2019年1月

## 前 言

小客车指标竞价申报缴款提供两种登录方式:一种是从"天津市小客车指标调控竞价系统"中进入,一种是从"天津市税务局网上纳税申报接收系统 V4.0 (后简称"网上申报接收系统")中进入。

以下分别对这两种方式进行说明

## 一、从竞价系统中进入

从竞价系统跳转到"网上申报接收系统"分别对应"企业"和"自然人"两种类型用户, 以下分别对其操作进行说明。

### 企业用户

 1、登录"天津市小客车指标调控竞价系统"在(图1)页面中输入相关信息,点击"缴 纳成交价款"按钮。

| 天津市小客车指标调控竞价系统      |                        |                                                                   | 首页                      | 公告  | 竟价成交结界 | 見 竟价指引 | 报价操作指南          | 调控系统  |             |
|---------------------|------------------------|-------------------------------------------------------------------|-------------------------|-----|--------|--------|-----------------|-------|-------------|
|                     | 0                      | 0                                                                 |                         | 2   | 3      |        |                 | 10100 | 2<br>2<br>2 |
| ♀ 当前位置: 首页 > 缴纳成交价款 |                        |                                                                   |                         |     |        |        |                 |       |             |
| 缴纳成交价款              |                        |                                                                   |                         |     |        |        |                 |       |             |
|                     | 申请编码:<br>手机号码:<br>验证码: | 博輸入25的申请编码<br>連約入25的手机号码<br>6000000000000000000000000000000000000 | 】                       |     |        |        |                 |       |             |
|                     | 津ICP<br>竞价组织机构:天       | 备05010240号 便民服务平<br>津产权交易中心 技术支持:                                 | 台: 88908890<br>太极计算机股份有 | 限公司 |        |        | <b>今</b><br>在线客 |       |             |
|                     |                        |                                                                   |                         |     |        |        |                 |       |             |

图 1

2、进入"网上申报接收系统",系统将显示本次需要申报的竞价用户信息(如图2)。

| •      | 🔶 天津市税务局网上纳税申报接收系统 |     |         |             |             |       |             |                               |  |  |  |  |  |
|--------|--------------------|-----|---------|-------------|-------------|-------|-------------|-------------------------------|--|--|--|--|--|
|        |                    |     |         |             |             |       |             |                               |  |  |  |  |  |
|        | 缴费人信息选择            |     |         |             |             |       |             |                               |  |  |  |  |  |
|        |                    |     |         |             |             |       |             |                               |  |  |  |  |  |
| 纳税人识别号 | 纳税人名称              |     | 法定代表人姓名 | 法定代表人身份证件类型 | 法定代表人身份证件号码 | 纳税人状态 | 跨区财产税主体登记标志 | 主管税务机关科分局                     |  |  |  |  |  |
| 9112   | 天津市:               | 限公司 | 薛       | 居民身份证       | 370832198   | 正常    | 否           | 国家税务总局天津滨海高新技术产业开发区税务局塘沽海洋税务所 |  |  |  |  |  |
|        | () M 认             |     |         |             |             |       |             |                               |  |  |  |  |  |
|        |                    |     |         |             |             |       |             |                               |  |  |  |  |  |

图 2

3、选择对应的用户信息,点击"确认"按钮,进入小客车竞价信息页面(如图3)。

| 功 能 菜 单                                     |          |                |                                   |                 |         |         |  |
|---------------------------------------------|----------|----------------|-----------------------------------|-----------------|---------|---------|--|
| <b>小客车游标宽价中报处变</b> 克尔根款     打印融資汽证     佛家查询 | 4        |                | 小客车竞价信息                           |                 |         |         |  |
|                                             |          | 申请编码           | 纳税人                               | . <b>识</b> 别号   | 纳税人名称   |         |  |
|                                             | 3        | 11             | 9112                              |                 | 天津市; 公司 |         |  |
|                                             | Ė        | 主管税务机关         | 主管税务                              | 所科分局            | 行政区划    | 街道乡镇    |  |
|                                             | 国家税务总局天津 | 滨海高新技术产业开发区税务局 | 国家税务总局天津滨海高新技术                    | 产业开发区税务局塘沽海洋税务所 | 滨海新区    | 新北街道    |  |
|                                             | 序号       | 征收项目           | 征收品目                              | 征收子目            | 期号      | 竟价成交款   |  |
|                                             | 1 其他收入   |                | 其他收入 天津市小客车总量调控增量指标竟<br>价收入(竞价收入) |                 | 201901  | 30000.0 |  |
|                                             |          |                | (                                 | 下一步             |         |         |  |

图 3

点击"下一步"按钮(10秒确认时间),系统弹出提示信息,进一步核实,点击"确

认"(如图4)。

| 鐵款信息确认         |        | × |
|----------------|--------|---|
|                | 缴款信息确认 |   |
| 尊敬的竞价人:        |        |   |
| 您此次小客车竞价缴款金额为: |        |   |
| 金额大写: 查万元整     |        |   |
|                |        |   |
|                |        |   |
|                | 商的认    |   |
|                | 图 4    |   |
|                |        |   |

4、核实信息后,进入缴款页面(如图5)。

| 竞价人基本信息                          | 竞价人基本信息     |        |      |        |              |            |         |          |      |  |  |  |  |
|----------------------------------|-------------|--------|------|--------|--------------|------------|---------|----------|------|--|--|--|--|
|                                  | 纳税人识别号: 911 |        |      |        |              | 纳税人名称: 天津市 |         | 限公司      |      |  |  |  |  |
| 竞价缴款信息                           |             |        |      |        |              |            |         |          |      |  |  |  |  |
| 银行端查询缴费                          | 二维码缴款       | 登记序号   | 申请编码 | 期号     | 税务机主         | 长名称        | 应征凭证序号  | 竟价成交款    | 提示信息 |  |  |  |  |
| 银行端查询缴费                          | 扫描二维码 缴款    | 101112 | 311  | 201901 | 国家税务总局天津滨海高新 | 技术产业开发区税务局 | 1001121 | 30000.00 |      |  |  |  |  |
| "银行端查询缴费"、"二维码缴款"请选择其中任一种方式进行操作! |             |        |      |        |              |            |         |          |      |  |  |  |  |

核实应缴金额无误后,进行缴款,目前缴款支持"银行端缴款"和"二维码缴款" 两种方式。

a.银行端缴款:点击"银行端查询缴费"按钮,系统弹出缴款凭证页面,弹出提示信息(如图 6)。

| 提醒                                        | ×             |
|-------------------------------------------|---------------|
| 银行端查询缴费以最后一次打印出的凭证为准,<br>点击继续打印,之前的凭证将失效! | 如果您之前打印过缴款凭证, |
|                                           | 继续打印 暂不打印     |

图 6

确认打印后,弹出缴税凭证(如图7),核实无误后,可以进行打印。打印完成后持 打印的缴费凭证到对应的银行进行缴费。

#### 银行端查询缴税凭证

| 银行端查询缴税        | 2019年01月24日 |          |              |                                                         |  |  |
|----------------|-------------|----------|--------------|---------------------------------------------------------|--|--|
| 纳税人识别号         | 911         |          | 税务机关代码       | 11298000000                                             |  |  |
| 纳税人名称          | 天津1         | 公司       | 税务机关名称       | 国家税务总局天津滨海高<br>新技术产业开发区税务局                              |  |  |
| 付款人名称          |             |          | 开户银行名称       |                                                         |  |  |
| 付款人账号          |             |          | 税款限缴日期       | 2019年04月30日                                             |  |  |
| 征收项目名          | 呂称          | 征        | 女品目名称        | 应缴税额                                                    |  |  |
| 其他收入           |             | 其他收入     |              | 30000. 0                                                |  |  |
|                |             |          |              |                                                         |  |  |
|                |             |          |              |                                                         |  |  |
|                |             |          |              |                                                         |  |  |
| 金额合计 (小写)      | ): 30000    | .0       |              |                                                         |  |  |
| 金额合计 (大写)      | ): 叁万元      | 宦整       |              |                                                         |  |  |
| 缴款人(签<br>经办人(签 | 章)<br>章)    | 4<br>记帐5 | 银 行<br>♂(签章) | 备注<br>征收子目:天津市小客车总量<br>调控增量指标竞价收入(竞<br>价收入)<br>申请编码:31: |  |  |

b.二维码缴款:在图 4 中点击"扫码二维码缴款"按钮,(如图 8)。

| 竟价人基本信息 | <b>资价人基本信息</b>                   |       |      |        |                        |  |                      |          |      |  |  |  |  |
|---------|----------------------------------|-------|------|--------|------------------------|--|----------------------|----------|------|--|--|--|--|
|         | 纳税人识别号: 91                       |       |      |        | 纳税人名称: 天津市             |  | 公司                   |          |      |  |  |  |  |
| 竞价缴款信息  |                                  |       |      |        |                        |  |                      |          |      |  |  |  |  |
| 银行端查询缴费 | 二维码缴款                            | 登记序号  | 申请编码 | 期号     | 税务机关名称                 |  | 应征凭证序号               | 竞价成交款    | 提示信息 |  |  |  |  |
| 银行端查询缴费 | 扫描二维码 缴款                         | 10111 | 311  | 201901 | 国家税务总局天津滨海高新技术产业开发区税务局 |  | 10011219000000341081 | 30000.00 |      |  |  |  |  |
|         | "银行端直询缴费"、"二维码缴款"请选择其中任一种方式进行操作! |       |      |        |                        |  |                      |          |      |  |  |  |  |
|         |                                  |       |      |        |                        |  |                      |          |      |  |  |  |  |

图 8

弹出对应的二维码图片(如图 9),使用移动设备(例如手机)下载云闪付 APP,

使用云闪付中的扫描功能进行扫码缴款。

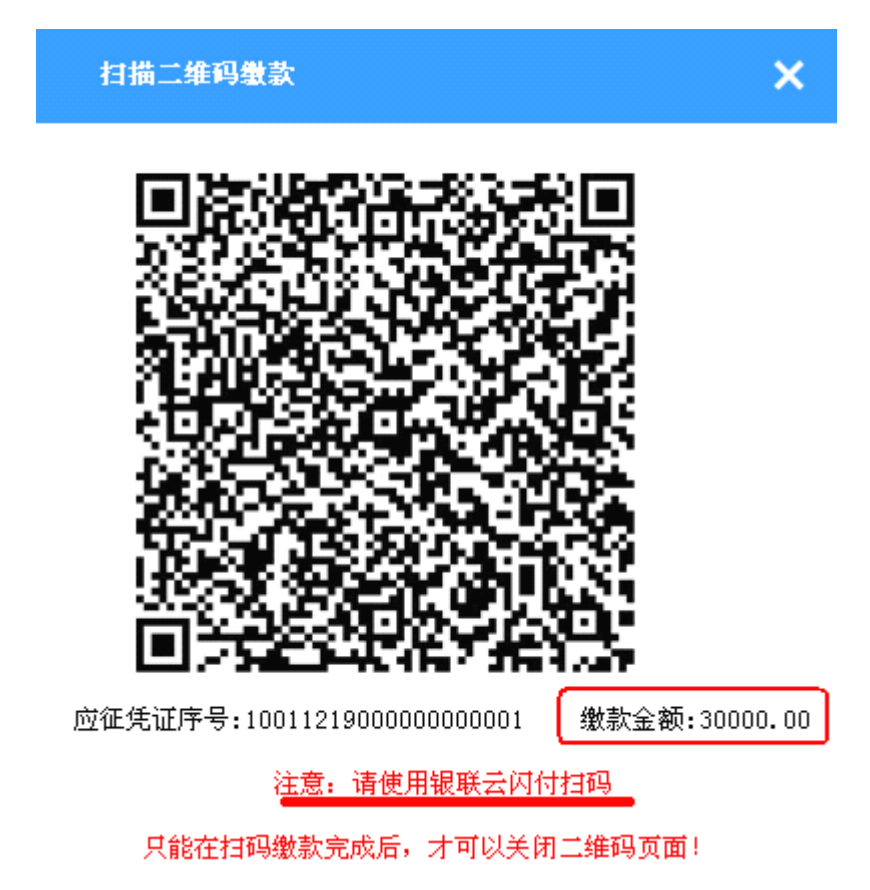

图 9

5、同时"网上申报接收系统"还提供其他辅助功能。

a、"打印缴款凭证"功能,用于打印电子缴款凭证信息(如图10)。

#### 电子缴款凭证

|      |                                                                                                |       | 打印日期  | : 2019年01月10日              |          |                                       |          |  |
|------|------------------------------------------------------------------------------------------------|-------|-------|----------------------------|----------|---------------------------------------|----------|--|
| 纳税人训 | 只别号                                                                                            | 120   |       |                            | 税务征收机关   | 关 国家税务总局天津市 辰区税务局第一税务                 |          |  |
| 纳税人会 | 全称                                                                                             | Ξ     |       |                            | 银行账号     | * *********************************** |          |  |
| 系统   | 税票号码                                                                                           | 税(费)种 | 税(品)目 | 所属时期                       | 实缴金额     | 缴款日期                                  | 备注       |  |
| 3999 |                                                                                                | 其他收入  | 其他收入  | 2019-01-01 至<br>2019-01-31 | 30000.00 | 2019-01-10                            |          |  |
| 金额合计 | + (大写) .                                                                                       | 叁万元整  |       |                            |          | ¥:                                    | 30000.00 |  |
| 备注   | 本凭证仅作为纳税人记账核算凭<br>证使用,需与银行对账电子划缴税<br>记录核对一致方有效。纳税人如务<br>需正式完税证明,请凭税务登记机<br>证和本凭证到主管税务机关开<br>具。 |       |       |                            |          |                                       |          |  |
|      |                                                                                                |       |       | t B                        |          |                                       |          |  |
|      |                                                                                                |       |       |                            |          |                                       |          |  |

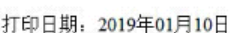

图 10

b、"缴款查询"功能,用于查询本次竞价缴款是否已缴纳成功(如图11、图12),。

| 功 能 菜 单                                      |    |      |        |          |          |         |      |      |
|----------------------------------------------|----|------|--------|----------|----------|---------|------|------|
| □ 小客车指标竞价申报缴费                                | 序号 | 申请编码 | 期号     | 税款所属属期起  | 税款所属属期止  | 竟价成交款   | 缴款结果 | 缴款方式 |
| □ 竟价缴款                                       | 1  | 31   | 201901 | 20190101 | 20190131 | 30000.0 | 未缴款  |      |
| <ul> <li>ロ 打印織费凭证</li> <li>ロ 掛計査違</li> </ul> |    |      |        |          |          |         |      |      |

#### 图 11 (未缴款)

| 功 能 莱 单                                                       |    |      |        |          |          |         |      |                 |
|---------------------------------------------------------------|----|------|--------|----------|----------|---------|------|-----------------|
| □ 小客车指标竞价申报缴费                                                 | 序号 | 申请编码 | 期号     | 税款所属属期起  | 税款所属属期止  | 竟价成交款   | 缴款结果 | 缴款方式            |
| □ 竟价缴款                                                        | 1  | 31   | 201901 | 20190101 | 20190131 | 30000.0 | 缴款成功 | 银行端查询缴税凭证<br>打印 |
| <ul> <li>         日 打印繳賣凭证         日 撮款查询         </li> </ul> |    |      |        |          |          |         |      |                 |

图 12 (缴款成功)

# 自然人用户

1、登录"天津市小客车指标调控竞价系统"在(图1)页面中输入相关信息,点击"缴
 纳成交价款"按钮。

| ↔ 天津市小客车指标调控竞价系     | <b>统</b> <sub>首页</sub> | 竞价成交结果   | 竟价指引     | 报价操作指南 | 调控系统     |
|---------------------|------------------------|----------|----------|--------|----------|
|                     |                        | 0        | B        |        |          |
|                     |                        |          | <b>Q</b> |        |          |
| ♀ 当前位置: 首页 > 缴纳成交价款 |                        |          |          |        |          |
| 缴纳成交价款              |                        |          |          |        | <b>k</b> |
| 申请绘码:               | 请输入您的申请编码              |          |          |        |          |
| 手机号码:               | 请输入您的手机号码              |          |          |        |          |
| 验证码:                | J3KJ                   | 看不清换一张   |          |        |          |
|                     | 缴纳成交价款                 |          |          |        |          |
|                     |                        |          |          |        |          |
|                     |                        |          |          |        |          |
| 謝ICP留05             | 010240号 便民服务平台:        | 88908890 |          |        |          |

图 1

2、进入"网上申报接收系统",系统将显示本次需要申报的竞价用户信息(如图2)。

|         | 🔮 天津市税务局网上纳税申 | 报接收系统    |         |         |  |  |  |  |  |  |  |
|---------|---------------|----------|---------|---------|--|--|--|--|--|--|--|
|         |               |          |         |         |  |  |  |  |  |  |  |
| 織费人信息选择 |               |          |         |         |  |  |  |  |  |  |  |
|         |               |          |         |         |  |  |  |  |  |  |  |
|         | 自然人纳税人识别号     | 自然人纳税人名称 | 自然人证件类型 | 自然人证件号码 |  |  |  |  |  |  |  |
|         | 1201          | I        | 居民身份证   | 120106  |  |  |  |  |  |  |  |
|         |               | 确认       |         |         |  |  |  |  |  |  |  |
|         |               |          |         |         |  |  |  |  |  |  |  |

图 2

- □ 小客车指标竞价申报缴费 口 党价缴款 小客车竟价信息 口 打印機费凭证 口 繳款查询 金額单位:元至角分 申请编码 自然人姓名 身份证件号码 身份证件类型 407 ц, 12011119791 居民身份证 主管税务机关 主管税务所科分局 行政区划 街道乡镇 和平区 请选择 国家税务总局天津市和平区税务局第一税务所 请选择 竞价成交款 序号 征收项目 征收品目 征收子目 期号 天津市小客车总量调控増量指 30000.0 其他收入 其他收入 1 201901 标竟价收入 (竟价收入) 一步
- 3、选择对应的用户信息,点击"确认"按钮,进入小客车竞价信息页面(如图3)。

图 3

点击"下一步"按钮,系统弹出提示信息(10秒确认时间),进一步核实,点击"确 认"(如图 4)。

| 缴款信息确认                  |        | × |
|-------------------------|--------|---|
|                         | 缴款信息确认 |   |
| 尊敬的竞价人:                 |        |   |
| 您此次小客车竞价缴款金额为: 30000.0元 |        |   |
| 金额大写:叁万元整               |        |   |
|                         |        |   |
|                         |        |   |
|                         | 确认     |   |
|                         | 图 4    |   |

#### 4、核实信息后,进入缴款页面(如图5)。

| 竞价人基本信息 | <b>竞价人基本信息</b>                   |        |      |        |                        |  |         |          |      |  |  |
|---------|----------------------------------|--------|------|--------|------------------------|--|---------|----------|------|--|--|
|         | 纳税人识别号: 911                      |        |      |        | 纳税人名称: 天津市             |  | 限公司     |          |      |  |  |
| 竟价缴款信息  |                                  |        |      |        |                        |  |         |          |      |  |  |
| 银行端查询缴费 | 二维码缴款                            | 登记序号   | 申请编码 | 期号     | 税务机关名称                 |  | 应征凭证序号  | 竟价成交款    | 提示信息 |  |  |
| 银行端查询缴费 | 扫描二维码 缴款                         | 101112 | 311  | 201901 | 国家税务总局天津滨海高新技术产业开发区税务局 |  | 1001121 | 30000.00 |      |  |  |
|         | "银行端直询缴费"、"二维码缴款"请选择其中任一种方式进行操作! |        |      |        |                        |  |         |          |      |  |  |
|         |                                  |        |      |        |                        |  |         |          |      |  |  |

图 5

核实应缴金额无误后,进行缴款,目前缴款支持"银行端缴款"和"二维码缴款" 两种方式。

a.银行端缴款:点击"银行端查询缴费"按钮,系统弹出缴款凭证页面,弹出提示信息(如图 6)。

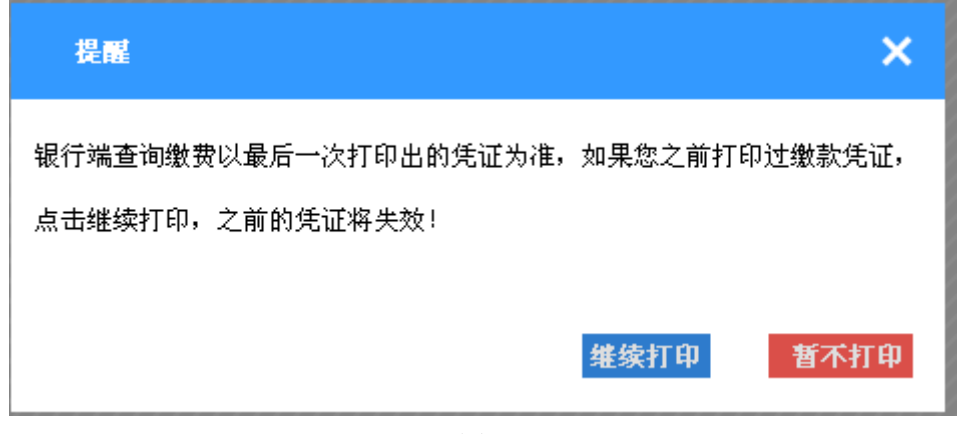

图 6

确认打印后,弹出缴税凭证(如图7),核实无误后,可以进行打印。打印完成后 持打印的缴费凭证到对应的银行进行缴费。

#### 银行端查询缴税凭证

| 银行端查询缴税        | 银行端查询缴税凭证序号: 39 2019年01月24日 |          |               |                                                         |  |  |  |  |
|----------------|-----------------------------|----------|---------------|---------------------------------------------------------|--|--|--|--|
| 纳税人识别号         | 911                         |          | 税务机关代码        | 11298000000                                             |  |  |  |  |
| 纳税人名称          | 天津                          | 天津1 公司 利 |               | 国家税务总局天津滨海高<br>新技术产业开发区税务局                              |  |  |  |  |
| 付款人名称          | =                           |          | 开户银行名称        |                                                         |  |  |  |  |
| 付款人账号          |                             |          | 税款限缴日期        | 2019年04月30日                                             |  |  |  |  |
| 征收项目名          | 征                           | 女品目名称    | 应缴税额          |                                                         |  |  |  |  |
| 其他收入           |                             | 其他收入     |               | 30000. 0                                                |  |  |  |  |
|                |                             |          |               |                                                         |  |  |  |  |
|                |                             |          |               |                                                         |  |  |  |  |
|                |                             |          |               |                                                         |  |  |  |  |
| 金额合计 (小写)      | ): 30000                    | .0       |               |                                                         |  |  |  |  |
| 金额合计 (大写)      | ): 叁万元                      | Ē整       |               |                                                         |  |  |  |  |
| 缴款人(签<br>经办人(签 | 章)<br>章)                    | 1<br>记帐员 | 眼 行<br>號 (签章) | 备注<br>征收子目:天津市小客车总量<br>调控增量指标竞价收入(竞<br>价收入)<br>申请编码:31: |  |  |  |  |

图 7

b.二维码缴款:在图 4 中点击"扫码二维码缴款"按钮(如图 8)。

| 竞价人基本信息         | 竞价人基本信息                          |       |      |        |              |            |                      |          |      |  |  |
|-----------------|----------------------------------|-------|------|--------|--------------|------------|----------------------|----------|------|--|--|
|                 | 纳税人识别号: 91                       |       |      |        | 纳税人名称: 天津市   |            | 公司                   |          |      |  |  |
| 竞价 <b>救</b> 款信息 |                                  |       |      |        |              |            |                      |          |      |  |  |
| 银行端查询缴费         | 二维码缴款                            | 登记序号  | 申请编码 | 期号     | 税务机关         | 名称         | 应征凭证序号               | 竟价成交款    | 提示信息 |  |  |
| 银行端查询缴费         | 扫描二维码 缴款                         | 10111 | 311  | 201901 | 国家税务总局天津滨海高新 | 技术产业并发区税务局 | 10011219000000341081 | 30000.00 |      |  |  |
|                 | "银行端查询缴费"、"二维码缴款"请选择其中任一种方式进行操作! |       |      |        |              |            |                      |          |      |  |  |

图 8

弹出对应的二维码图片(如图 9),使用移动设备(例如手机)下载云闪付 APP, 使用云闪付中的扫描功能进行扫码缴款。

#### 扫描二维码缴款

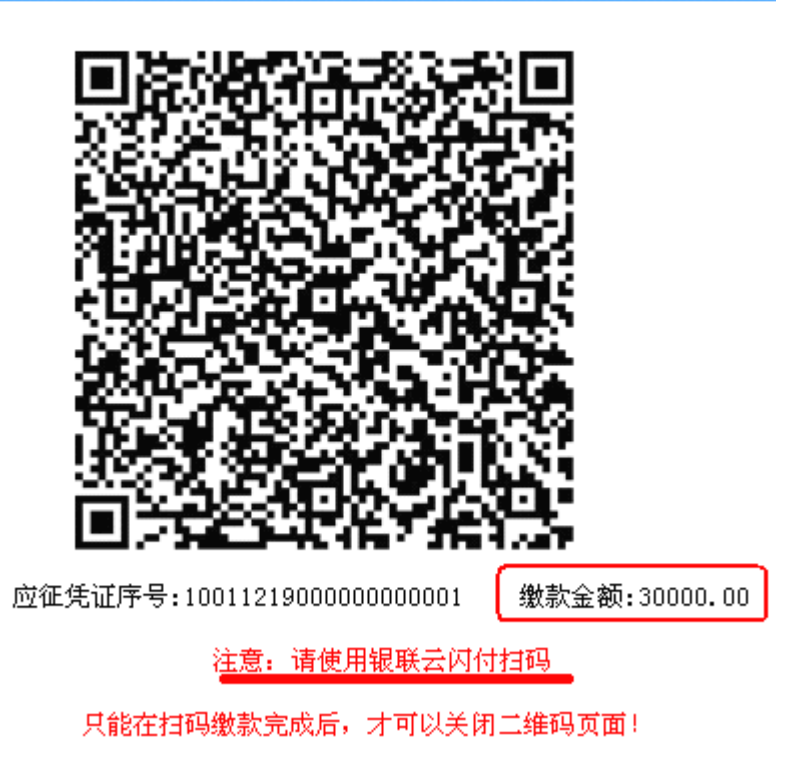

×

图 9

5、同时"网上申报接收系统"还提供其他辅助功能。

a、"打印缴款凭证"功能,"打印缴款凭证"功能,用于打印电子缴款凭证信息(如图 10)。

#### 电子缴款凭证

|        |                                          |                                                          | 打印日期:                                                                                            | 2019年01月10日                |                          |                          |          |
|--------|------------------------------------------|----------------------------------------------------------|--------------------------------------------------------------------------------------------------|----------------------------|--------------------------|--------------------------|----------|
| 纳税人诉   | 別号                                       | 120                                                      |                                                                                                  |                            | 税务征收机关                   | 国家税务总局天津市北<br>辰区税务局第一税务所 |          |
| 纳税人全   | 称                                        | Ξ                                                        |                                                                                                  |                            | 银行账号                     |                          |          |
| 系统     | 税票号码                                     | 税(费)种                                                    | 税(品)目                                                                                            | 所属时期                       | 实缴金额                     | 缴款日期                     | 备注       |
| 3999   |                                          | 其他收入                                                     | 其他收入                                                                                             | 2019-01-01 至<br>2019-01-31 | 30000.00                 | 2019-01-10               |          |
| 金额合计   | + (大写) .                                 | 叁万元整                                                     |                                                                                                  |                            |                          | ¥3                       | 30000.00 |
| 备<br>注 | 本凭证仅作<br>证使用,对-<br>需证和本凭证<br>证和本凭证<br>具。 | E为纳税人记账村<br>常与银行对账电子<br>一致方有效。纳称<br>总证明,请凭税务<br>证到主管税务机关 | 續<br>5<br>5<br>5<br>5<br>5<br>5<br>5<br>5<br>5<br>7<br>7<br>5<br>5<br>7<br>7<br>7<br>7<br>7<br>7 | 打 ffl                      | 高大漢<br>一<br>电子 缴利<br>专用章 | がなる                      |          |

打印日期: 2019年01月10日

图 10

b、"缴款查询"功能,用于查询本次竞价缴款是否已缴纳成功(如图11、图12)。

| 功能菜单                                         |    |      |        |          |          |         |      |      |
|----------------------------------------------|----|------|--------|----------|----------|---------|------|------|
| □ 小客车指标竞价申报缴费                                | 序号 | 申请编码 | 期号     | 税款所属属期起  | 税款所属属期止  | 竞价成交款   | 缴款结果 | 缴款方式 |
| □ 竟价缴款                                       | 1  | 31   | 201901 | 20190101 | 20190131 | 30000.0 | 未缴款  |      |
| <ul> <li>口 打印織要凭证</li> <li>□ 撮影查過</li> </ul> |    |      |        |          |          |         |      |      |

#### 图 11 (未缴款)

| 功 能 菜 单                                      |    |      |        |          |          |         |      |                 |
|----------------------------------------------|----|------|--------|----------|----------|---------|------|-----------------|
| □ 小客车指标竞价申报缴费                                | 序号 | 申请编码 | 期号     | 税款所属属期起  | 税款所属属期止  | 竟价成交款   | 缴款结果 | 缴款方式            |
| 口 竞价缴款                                       | 1  | 31   | 201901 | 20190101 | 20190131 | 30000.0 | 缴款成功 | 银行端查询缴税凭证<br>打印 |
| <ul> <li>口 打印廠费凭证</li> <li>口 撮款查询</li> </ul> |    |      |        |          |          |         |      |                 |

图 12 (缴款成功)

## 二、从网上申报接收系统中进入

网上申报接收系统进入目前只支持企业登录。

1、网上申报接收系统(登录网址为: https://sbjs.tjsat.gov.cn/sbjsweb)"的用户进行身份验证,通过验证后,就可进入网上申报接收系统进行各项操作。

目前登录的方式有两种:一种是使用登录文件(软密钥)进行登录。

一种是使用 CA 进行登录。

2、用户可以通过登录天津市税务局门户网站或者直接在浏览器输入网址,进入"网上 申报接收系统"的登录页面(如图1)。

| 天津市税务局关于电子申报软件升级的通知                                                                                               | 纳税人识别号:        |    |
|----------------------------------------------------------------------------------------------------|----------------|----|
| 微的纳税人:                                                                                                    | 登录密码:          |    |
| 按照国家税务总局基来和我市相关业务需求,天津市税务局调整了电子申报软件。现将有关事宣通知如下;<br>目前天津市税务局已完成我市电子申报平台室户端软件补了开发工作。 <b>本次升级涉及已经在税务系统开通电子申报的全部纳</b> | 登录文件:          | 浏览 |
| 说人。需要申报房产税和城镇土地使用税的纳税人必须在完成客户端升级后进行初始化更新,方可进行申报表的填写和申报<br>最作。                                                     | 校验码:           |    |
| 本次升级的具体内容和操作说明详见国家税务总局天津市税务局门户网站"力税服务>资料下数->软件下载->电子申报平台->升                                                       |                |    |
| 級軟件和升級说明"栏目下的《天津税务电子申报软件V3.02.09升级说明》。<br>国家税务总局天津市税务局<br>2013年8月30日                                              | 用户登录<br>使用CA登录 |    |
|                                                                                                    |                |    |

图 1

右半部分为纳税人在登录需前填写的内容, 输入的内容为:

▶ 纳税人识别号:是网上申报接收系统判断纳税人的重要标识,一定要录入准确完整。

▶ 登录密码:初始密码为6个1,为了您的信息安全建议在首次登陆后立即修改登录 密码。如果连续输错6次登陆密码,系统将自动锁定该账户,在15分钟内将不能登陆网 上申报。

▶ 登录文件:该文件是在电子申报软件(智慧财税)中生成的。通过电子申报软件(智慧财税)生成的登录文件的格式为: DL\_纳税人识别号\_生成日期.dat。例如:

 $DL\_1200000000001\_20180228.dat_{\circ}$ 

▶校验码:单击该处,输入显示的数字和字母。

▶ 使用 CA 登录:用于已升级的 CA 纳税人通过该功能进行登录,或者已开通网上申报的纳税人,也可以通过该功能自行升级为 CA 用户。

| →→→→ 功能菜     | μ          |                            | 用户信       | 浪               |      |            | 用户信息       |  |  |  |  |  |  |  |
|--------------|------------|----------------------------|-----------|-----------------|------|------------|------------|--|--|--|--|--|--|--|
|              |            |                            |           |                 |      |            |            |  |  |  |  |  |  |  |
| [■] 全业初始化    | 企业基本信息     |                            |           |                 |      |            |            |  |  |  |  |  |  |  |
| □ 生成初始化文件    | 纳税人名称      | : 天津市                      |           | 纳税人识别号:         | 911: |            |            |  |  |  |  |  |  |  |
| □ 税收基础数据下载   | 是否为一照一码户   | :                          |           | 统一社会信用代码:       |      |            |            |  |  |  |  |  |  |  |
| □ 登记信息关联     | 生产经营地址     | : 和平区                      |           | 登记序号: 10111     |      |            |            |  |  |  |  |  |  |  |
| □ 申报更正初始化    | 缴款银行名称     | : 1104110045006 中国银行天津和·   | 平支行       | 繳款银行账号: 855904€ |      |            |            |  |  |  |  |  |  |  |
| 📩 纳税申报       | 注册物制       | . 和平区演江道185号               |           | 丁商登记机构左轮。       |      |            |            |  |  |  |  |  |  |  |
| □ 纳税申报       | 12/01/03/1 |                            |           |                 |      |            |            |  |  |  |  |  |  |  |
| □ 企业所得税年度申报  | 法定代表人名称    | :                          |           | 办税人名称:          |      |            |            |  |  |  |  |  |  |  |
| □ 術头发票申报     | 所属税务机构名称   | : 天津市[                     | 税务所       | 主管税务人员名称:       |      |            |            |  |  |  |  |  |  |  |
| □ 税收数据申报     | 登记税种信息     |                            |           |                 |      |            |            |  |  |  |  |  |  |  |
| 口 四小票申报      | 征收项目       | 征收品目                       | 比例税率/定额税率 | 征收率(%)          | 纳税期限 | 有效期起日      | 有效期止日      |  |  |  |  |  |  |  |
| □ 千户集团财务报表申报 | 増値税        | 商业(17%、16%)                | 17%       | 3,000000%       | я    | 2014-06-01 | 9999-12-31 |  |  |  |  |  |  |  |
| 口 申报更正       | - 812.00   | 1-7 <u>11</u> (11/01 1000) |           |                 |      | 2011 00 01 | 0000 12 01 |  |  |  |  |  |  |  |
| ¥ 银行缴款       | 企业所得税      | 应纳税所得额                     | 25%       | 0.000000%       | 季    | 2015-10-01 | 9999-12-31 |  |  |  |  |  |  |  |
| -<br>□ 银行缴款  | 申报情况信息     |                            |           |                 |      |            |            |  |  |  |  |  |  |  |

3、当所有的信息通过系统校验后,即可进入"网上申报接收系统(如图 2)。

图 2

4、在左边的菜单中选择【小客车指标竞价申报缴费】模块下的【小客车指标竞价缴费】 功能,右边的工作区中,显示用户信息确认页面,核实信息后,选种信息,点击确认按钮(如 图 3)。

| 功能菜单                                                                                                    |     |      | 小客车竟   | き价缴款           | S        |
|----------------------------------------------------------------------------------------------------|-----|------|--------|----------------|----------|
| 口 增值税一般纳税人一窗式查询                                                                                                    | 序号  | 申诸编码 | 期号     | 税款所属属期起        | 税款所属属期止  |
| D pdf查询                                                                                                    | 0 1 | 771  | 201811 | 20181101       | 20181130 |
| □ 金三一窗式查询(消费税成品油)                                                                                                    | 1   |      | 诵      | <del>ا</del> ل |          |
| □ 金三一審式查询(增值税)                                                                                                    | 1   |      |        |                |          |
| □ 手续费申请查询                                                                                                    | /   |      |        |                |          |
| □ 朔内木甲接查调<br>□ 樂教信息充海(天坂伊浜 伊加伊樂东)                                                                                                    | /   |      |        |                |          |
| 日間には、日本日に、日本日には、日本日には、日、日には、日、日には、日、日には、日、日には、日、日には、日、日には、日、日には、日、日には、日、日には、日、日には、日、日には、日、日には、日、日には、日、日には、日、日に、日、日には、日、日に、日、日、日に、日、日に、日、日、日に、日、日、日に、日、日に、日、日、日には、日、日に、日、日に、日、日、日に、日、日に、日、日、日、日 |     |      |        |                |          |
| 申报情况查询(委托代征,代扣代编年)                                                                                                    |     |      |        |                |          |
| □ 船税)                                                                                                    |     |      |        |                |          |
| □ 通用繳款查询                                                                                                    |     |      |        |                |          |
| ○ 数据同步                                                                                                    |     |      |        |                |          |
| ロ 数据同步                                                                                                    |     |      |        |                |          |
| 操作日志查询                                                                                                    |     |      |        |                |          |
| 口 操作日志查询                                                                                                    |     |      |        |                |          |
| り 信息告知管理工具                                                                                                    |     |      |        |                |          |
| 口 纳税人告知回收处理                                                                                                    |     |      |        |                |          |
| □ 小客车竞价申报数费                                                                                                    |     |      |        |                |          |
| 口 小客车竞价缴款                                                                                                    |     |      |        |                |          |

图 3

5、选择对应的信息,点击"确认"按钮,进入入小客车竞价申报信息页面(如图 4)。

| 功 能 莱 单                                                                             |          |                        |                |                               |        |           |  |
|-------------------------------------------------------------------------------------|----------|------------------------|----------------|-------------------------------|--------|-----------|--|
| <ul> <li>□ 小客车指标宽负申报機变</li> <li>□ 克介地款</li> <li>□ 打印融资凭证</li> <li>□ 他家查询</li> </ul> | 4        |                        | 小名             | <b>ኝ车</b> 竞价信息                |        | 金額单位:元至角分 |  |
|                                                                                     |          | 申请编码                   | 纳税人            | 识别号                           | 纳税人名称  |           |  |
|                                                                                     | 3        | 11                     | 9112           |                               | 天津市    |           |  |
|                                                                                     | 3        | 主管税务机关                 | 主管税务           | 所科分局                          | 行政区划   | 街道乡镇      |  |
|                                                                                     | 国家税务总局天津 | <b>渎海高新技术产业开发区税务</b> 局 | 国家税务总局天津滨海高新技术 | 国家税务总局天津滨海高新技术产业开发区税务局塘沽海洋税务所 |        | 新北街道      |  |
|                                                                                     | 序号       | 征收项目                   | 征收品目           | 征收子目                          | 期号     | 竟价成交款     |  |
|                                                                                     | 1        | 其他收入                   | 其他收入           | 天津市小客车总量调控增量指标竟<br>价收入(竟价收入)  | 201901 | 30000. 0  |  |
|                                                                                     |          |                        | (              | 下一步                           |        |           |  |

图 4

点击"下一步"系统弹出确认页面,给出 10 秒确认时间,核实无误后,点击"确认" 按钮 (如图 5)。

| <b>攀款信息确认</b>           |                   | × |
|-------------------------|-------------------|---|
|                         | 缴款信息确认            |   |
| 尊敬的竞价人:                 |                   |   |
| 您此次小客车竞价缴款金额为: 30000.0元 |                   |   |
| 金额大写: <mark>叁万元整</mark> |                   |   |
|                         |                   |   |
|                         |                   |   |
|                         | 10秒后才可以点击"确<br>定" |   |

图 5

6、确认成功后进入缴款页面,点击"缴款"按钮,系统进行缴款(如图 6)。

| 竞价人基本信息                                                     |         |        |                        |        |  |        |          |       |      |
|-------------------------------------------------------------|---------|--------|------------------------|--------|--|--------|----------|-------|------|
| 纳税人识别号。 91120                                               |         |        |                        |        |  |        |          |       |      |
| 三方协议信息                                                      |         |        |                        |        |  |        |          |       |      |
| 銀行账号         030204         銀行名称:         中国工商银行股份有限公司天津市分行 |         |        |                        |        |  |        |          |       |      |
| 竞价缴款信息                                                      |         |        |                        |        |  |        |          |       |      |
| 登记序号                                                        | 申请编码    | 期号     |                        | 税务机关名称 |  |        | 应征凭证序号   | 竟价成交款 | 提示信息 |
| 101112980                                                   | 3110100 | 201901 | 国家税务总局天津滨海高新技术产业开发区税务局 |        |  | 100112 | 30000.00 | 1     |      |
|                                                             |         |        |                        |        |  |        |          |       |      |

图 6

缴款完成后,系统返回缴款结果(如图7)。

| 竞价人基本信息                                                               |        |        |            |      |            |     |           |          |      |  |
|-----------------------------------------------------------------------|--------|--------|------------|------|------------|-----|-----------|----------|------|--|
| 纳税人识别                                                                 |        |        |            |      | 纳税人名称: 天津市 |     |           |          |      |  |
| 三方协议信息                                                                | 三方协议信息 |        |            |      |            |     |           |          |      |  |
| 銀行账号         02051         0         銀行名称:         中国次业银行股份有限公司宁河新华支行 |        |        |            |      |            |     |           |          |      |  |
| <u>竞价缴款信息</u>                                                         |        |        |            |      |            |     |           |          |      |  |
| 登记序号                                                                  | 申请编码   | 期号     | 税务         | 机关名称 |            |     | 应征凭证序号    | 竞价成交款    | 提示信息 |  |
| 101112460000                                                          | 8304   | 201812 | 国家税务总局天津市红 | 桥区税务 | 局          | 100 | 1121800 3 | 30000.00 | 扣款成功 |  |
|                                                                       |        |        |            |      |            |     |           |          |      |  |

图 7

7、同时"网上申报接收系统"还提供其他辅助功能。

a、"打印缴款凭证"功能,"打印缴款凭证"功能,用于打印电子缴款凭证信息(如

图 8)。

#### 电子缴款凭证

打印日期: 2019年01月10日 国家税务总局天津市北 辰区税务局第一税务所 纳税人识别号 120 税务征收机关 纳税人全称 Ξ 银行账号 实缴金额 系统税票号码 税(费)种 税(品)目 缴款日期 备注 所属时期 2019-01-01 至 其他收入 其他收入 30000.00 2019-01-10 3999 2019-01-31 金额合计 (大写): 叁万元整 ¥ 30000.00 本凭证仅作为纳税人记账核算凭 举行证权任为的称人已感得算法 证使用,需与银行对账电子划缴 税 需正式完税证明,请凭税务登记 机 证和本凭证到主管税务机关开 关 备注 电子缴税 具。 专用章 # B

图 8

b、"缴款查询"功能,用于查询本次竞价缴款是否已缴纳成功(如图9、图10)。

| 功能莱单                                         |    |      |        |          |          |         |      |      |
|----------------------------------------------|----|------|--------|----------|----------|---------|------|------|
| □ 小客车指标竞价申报缴费                                | 序号 | 申请编码 | 期号     | 税款所属属期起  | 税款所属属期止  | 竞价成交款   | 缴款结果 | 缴款方式 |
| 口 竞价缴款                                       | 1  | 31   | 201901 | 20190101 | 20190131 | 30000.0 | 未缴款  |      |
| <ul> <li>口 打印檢查凭证</li> <li>□ 撮款查询</li> </ul> |    |      |        |          |          |         |      |      |

| 图 9 | (未缴款) |
|-----|-------|
|-----|-------|

| 功 能 菜 单                                      |    |      |        |          |          |         |      |                 |
|----------------------------------------------|----|------|--------|----------|----------|---------|------|-----------------|
| □ 小客车指标竞价申报缴费                                | 序号 | 申请编码 | 期号     | 税款所属属期起  | 税款所属属期止  | 竞价成交款   | 缴款结果 | 缴款方式            |
| □ 竟价缴款                                       | 1  | 31   | 201901 | 20190101 | 20190131 | 30000.0 | 繳款成功 | 银行端查询缴税凭证<br>打印 |
| <ul> <li>口 打印繳费凭证</li> <li>□ 繳款查询</li> </ul> |    |      |        |          |          |         |      |                 |

图 10 (缴款成功)